## 【2】ワード(Word)

## 3. A4 で作ったものを B5 に変更したい(印刷したい)

※急いでいる場合は、1.の方法が便利です。2.は、文書全体のレイアウトが変わってしまう場合があります。 1.作成した文書は A4 のまま残し、印刷時のみ B5 で縮小する場合

(1)「ファイル」ー「印刷」をクリックします。「印刷」のウインドウが出てきたら、使用するプリンタを選択し、 「<u>プリンターのプロパティ</u>」ボタンをクリックします。

| H                                                                            |                                      | レター - Microsoft Word                                                                                                   |
|------------------------------------------------------------------------------|--------------------------------------|----------------------------------------------------------------------------------------------------|
| 71ル ハーム 挿入                                                                   | ページレイアウト 参考資料 差し込み文                  | 書 校開 表示                                                                                                    |
| <ul> <li>□ 上書き保存</li> <li>□ 名前を付けて保存</li> <li>○ 関く</li> <li>○ 関いる</li> </ul> | 日期<br>日期<br>日期<br>日期<br>日期           | [金社&を入力]<br>***                                                                                                    |
| 情報<br>最近使用した<br>ファイル                                                         | フリンキー<br>の OneInste 2010 に送る<br>進備売り | [神入]ダブのギャラリーには、文音会体の体動に合わせて調整するためのアイテム<br>ます。これらのダヤラリーを使用して、思っなダー、ブッダー、リスト、高級の                                         |
| 新規作成                                                                         | ブリンターのプロバティ                          | パーツを持入できます。第、グラフ、変数を作用すると、文字の構成の体型に合わ<br>す。<br>発行に、「サーム」のでのクノック アクノル ポーロルーで数を「クラマーキャー」。                                |
| ED BI                                                                        | すべてのページを印刷                           | モニシー(ド・ロ)シンログ・シングパル・アンジン したかに見たします。(<br>のボタンロボブションセ表用して、文字利に目式を直接起ますることをできます。<br>ンロボブションで、現在のデーマの体験を使用するの、重接起まする最大を見当す |
| 休存して送信                                                                       | K−3: 0                               | ます。<br>文音会体の体数を変更するには、[パージ レイアウト] タブで新しいデーマを選択<br>ク スタイル ギャラリーに監修者れている体数を変更するには、現在のタイック ス                              |
| <ul> <li>オブション</li> <li>終了</li> </ul>                                        | 「一」「「山口中町」<br>ページの片面のみを印刷します」        | を変更するコマンドを使得します。 デーマ ボトラリーとクイック スタイル ボトラ<br>ト コマンドグ発音をれており、文色の体動を発信のデンプレートの氏の体動にいっ<br>ができます。                           |

(2)「w-op3-pr01(プリンタ名)のプロパティ」ウインドウが出たら、「<u>原稿サイズ」右側の▼を押し</u>、自分が作成した文書の用紙サイズに設定します。(今回は A4 になります。)

| 🥩 w−op3−pr01のプロパティ          |                                                                                                    |                                              |
|-----------------------------|----------------------------------------------------------------------------------------------------|----------------------------------------------|
| 基本 トレイ/排出 グラフィックス スタンプ      | /フォーム 詳細設定                                                                                                    |                                              |
| ブリント種類(①:<br>通常ブリント ▼ 設定(公… | お気に入り(」):<br>▲標準                                                                                                    | ✔ 【保存(20 編集(10                               |
| A4 (100%)                   | 原稿サイズ(E):<br>A4 (210×297mm)<br>B5 (182×257mm)<br>A5 (148×210mm)<br>A5 (148×210mm)<br>A6 (128×182mm)<br>A6 (105×148mm)<br>55×85"<br>7,25×105" | 「「「「「「「」」」」」」 「「「「」」」 「「」」 「「」」 「「」」         |
|                             |                                                                                                    | <ul> <li>Nアップしない</li> <li>Nアップしない</li> </ul> |
|                             | とじしろ/フリント位置(回)                                                                                                    | 混在原稿/回転( <u>K</u> )                          |
|                             | して                                                                                                    | ンタの状態(W) 【標準に戻す(D)                           |
|                             | ОК                                                                                                    | ++>>tu                                       |

2-5 A4 で作ったものを B5 に変更したい(印刷したい)

(3) 「出力用紙サイズ」右側の▼を押し、印刷したい用紙のサイズに設定します。(今回は B5 になります。)

| ॐ w−op3−pr01のプロパティ       | 28                                                                                                    |
|--------------------------|----------------------------------------------------------------------------------------------------|
| 基本 トレイ/排出 グラフィックス スタンプ/1 | フォーム 美細設定                                                                                                    |
| プリント種類(①:<br>通常プリント      | お気に入り(3)<br>▲標準    「保存()」 編集() 「原稿サイズ(E): 「原稿の向き」                                                                                                    |
|                          | A4 (210×297mm)       ●         出力用紙サイズ(S):       ●         原稿サイズと同じ       ●         原稿サイズと同じ       ●         A3 (297x420mm)       100         B4 (257×364mm)       □ |
|                          | A4 (210x297mm)<br>E5 (182x257mm)<br>A5 (148x210mm)<br>55x85″                                                                                                    |
|                          | とじしろ/プリント位置(g) 製本/ポスター/<br>混在原稿/回転(k)<br>プリンタの状態(W) 標準に戻す(D)                                                                                                    |
|                          | OK キャンセル ヘルプ                                                                                                    |

(4)ウインドウ左上を「トレイ/排出」に変更し、「用紙トレイ選択」の右側の▼を押し、「トレイ5(手差し)」に変更します。手差し印刷の方法は、プリンタによって、表示が変わります。 ただし、出力用紙サイズがA4の場合は、手差し印刷にする必要ありません。

| 左側の画面が、 <u>A4→B5 になっ</u> | <u>っているのを</u> 確認します。                   |
|--------------------------|----------------------------------------|
| 🥩 w−op3−pr01のプロ/ (ティ     | ?×                                     |
| 基本 トレイ/排出 ガラフィックス スタンブノフ | 7オーム 詳細設定                              |
|                          | 用紙トレイ選択(E):                            |
|                          | 自動                                     |
| a                        |                                        |
|                          |                                        |
|                          | 排出方法(0): センタートレイに排出され                  |
|                          | 指定U/d() より。                            |
| A4→B5 (86%)              | マワートする[1部ごと](S)                        |
| <b>5</b>                 |                                        |
|                          |                                        |
| FUJI XEROX               | プリンタの状態( <u>W</u> ) 【標準に戻す( <u>D</u> ) |
|                          | OK ++>211 /117                         |
|                          |                                        |
|                          |                                        |

(6)「OK」ボタンを押し、次の画面の印刷ボタンも押して完了です。

2-5 A4 で作ったものを B5 に変更したい(印刷したい)

## 2. 文書自体を A4 から B5 に変更する場合

(1)「ページレイアウト」のタグをクリックし、「ページ設定」の横の口をクリックします。

|   |                                 |                 |           |                                       |           |    |    | _ |     |
|---|---------------------------------|-----------------|-----------|---------------------------------------|-----------|----|----|---|-----|
| ſ | 👿 🔛 🔊 -                         | <b>()</b> =     |           | 文書 1 - Micros                         | oft Word  | -  | -  |   | ×   |
|   | ファイルオ                           | ホーム 挿入          | ページ レイアウト | 参考資料                                  | 差し込み文書    | 校閲 | 表示 |   | ∾ 🕜 |
|   | <b>₩</b>                        |                 | 눱 印刷の向き 🗸 |                                       | 🔬 透かし 🗸   |    |    |   |     |
|   | <u>,</u><br><u>-</u> -₹ <u></u> | ↓↓↓↓↓<br>文字列の余白 | ゴサイズ・     | ↓ ↓ ↓ ↓ ↓ ↓ ↓ ↓ ↓ ↓ ↓ ↓ ↓ ↓ ↓ ↓ ↓ ↓ ↓ | ◇ ページの色 マ | 段落 | 配置 |   |     |
|   | · · •                           | 方向▼ ▼           | ≣■ 段組み ▼  | <sup>bë⁻</sup> ▼ 設定                   | □ ベージ罫線   | *  | *  |   |     |
|   | テーマ                             | <i>М</i> -      | ・ジ設定      | □ 原稿用紙                                | ページの背景    |    |    |   |     |
|   |                                 |                 |           | -                                     |           |    |    |   | 2   |
|   |                                 |                 |           |                                       |           |    |    |   |     |
|   |                                 |                 |           |                                       |           |    |    |   |     |
|   |                                 |                 |           |                                       |           |    |    |   |     |
|   |                                 |                 |           |                                       |           |    | 1  |   | =   |
|   |                                 |                 |           |                                       |           |    |    |   |     |
|   | ÷.                              |                 |           |                                       |           |    |    |   |     |
|   |                                 |                 |           |                                       |           |    |    |   |     |
|   |                                 |                 |           |                                       |           |    |    |   |     |
|   |                                 |                 |           |                                       |           |    |    |   |     |

(2)「ページ設定」のウインドウが出たら、「用紙」を選択し「<u>用紙サイズ」を B5 に変更</u>します。

| 「OK」ボタンを押 | して完了です。 |
|-----------|---------|
|-----------|---------|

| ページ設定                            |    | ? 🛛                           |
|----------------------------------|----|-------------------------------|
| 文字数と行数 余白                        | 用紙 | その他                           |
| 用紙サイズ( <u>R</u> ):               |    |                               |
| A4                               | ~  |                               |
| A4 Small<br>A5                   |    |                               |
| B4 (JIS)<br>B5 (JIS)             |    |                               |
| 用 <mark>Folio</mark>             | ~  |                               |
| 1 ページ目( <u>F</u> ):              | 2  | ページ目以降( <u>O</u> ):           |
| 既定值 (Default bin)<br>Default bin | ^  | 既定值 (Default bin) 💦 📐         |
| Bin 1<br>Bin 2                   |    | Manual feed<br>Bin 1<br>Bin 2 |
| 5112                             | ~  |                               |
| プレビュー                            |    |                               |
| 設定対象(Y):                         | _  |                               |
| 文書全体                             | -  |                               |
|                                  |    |                               |
| 印刷オプション(1)                       |    |                               |
| 既定値として設定(D)                      |    | OK キャンセル                      |

※文書自体の用紙サイズを変更すると、文書全体がずれる可能性があるので、改行等の作業が発生しま す。注意してください。

2-5 A4 で作ったものを B5 に変更したい(印刷したい)